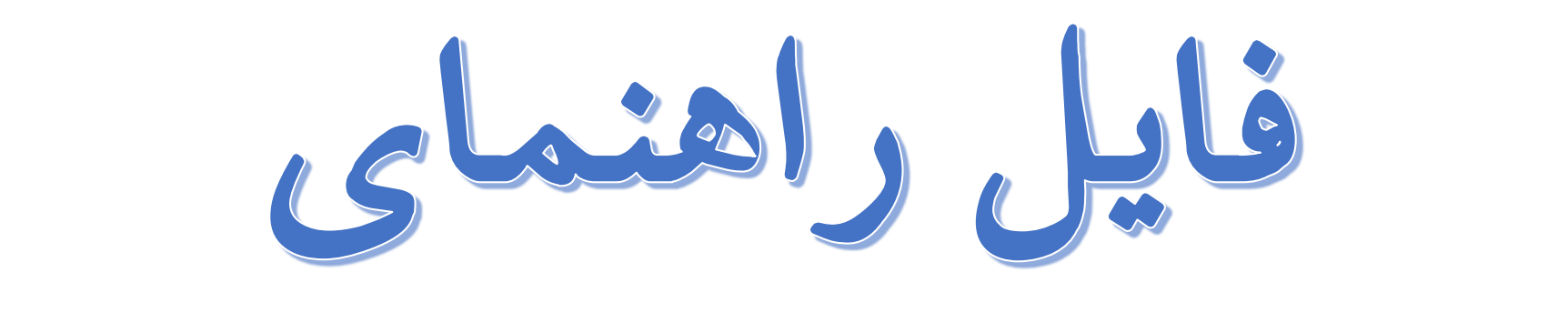

نحوه فعالسازى عفويت

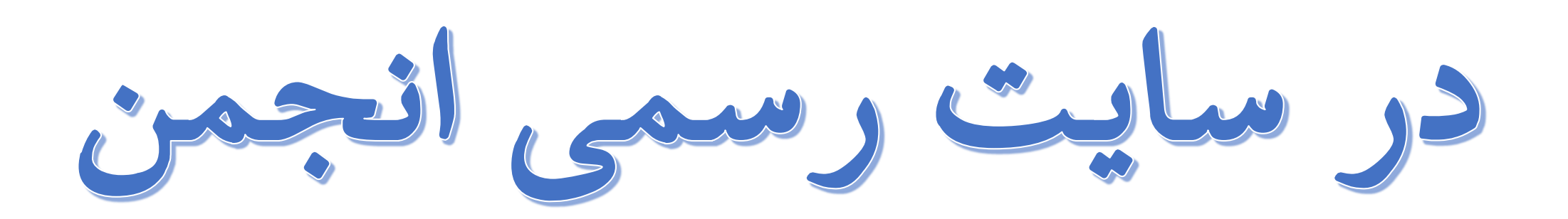

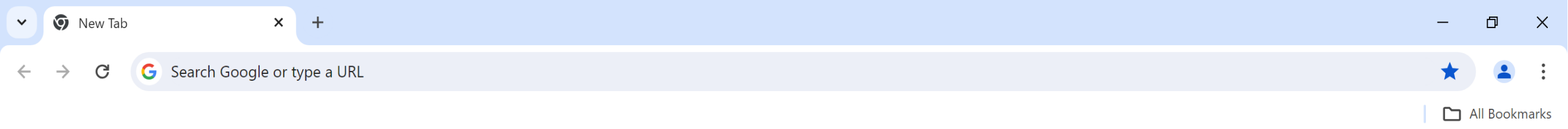

Gmail Images

نشانی سایت (iranpath.org) را در مرورگر خود جستجو کنید.

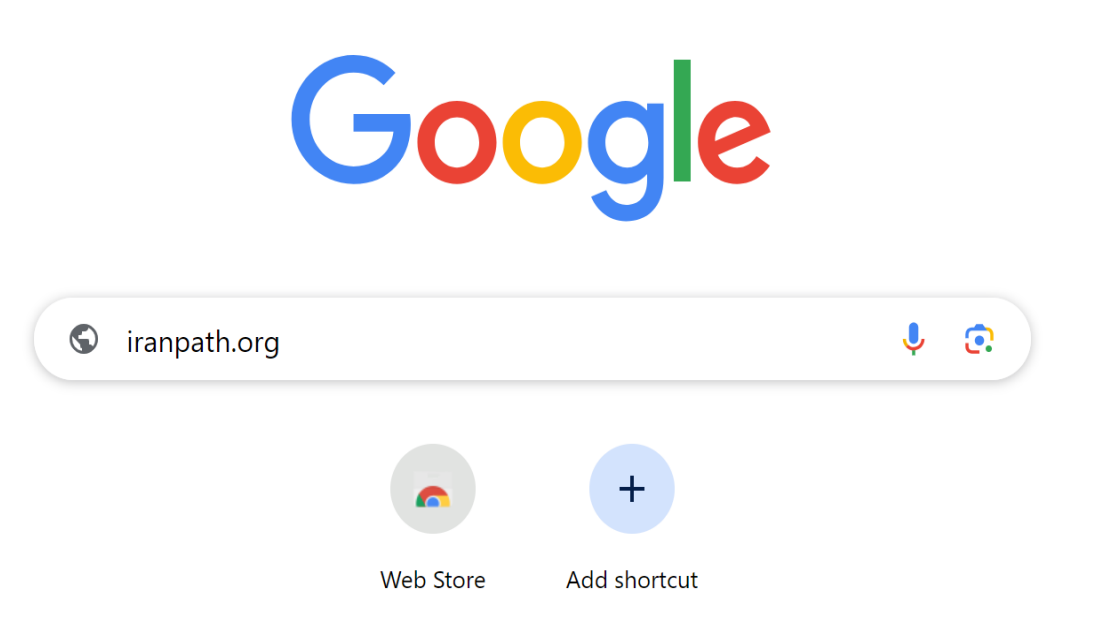

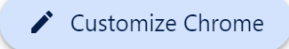

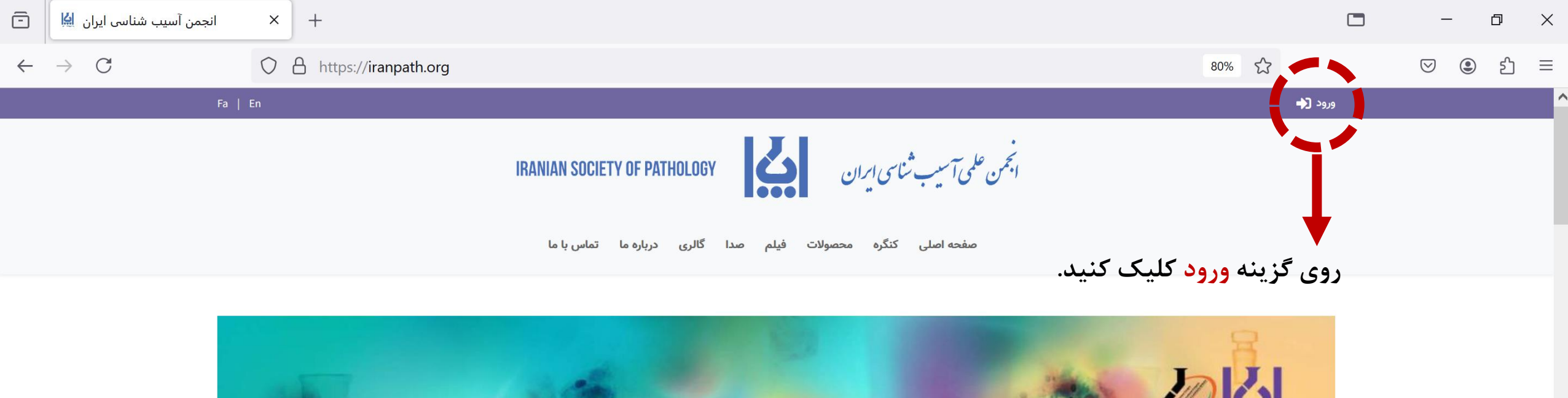

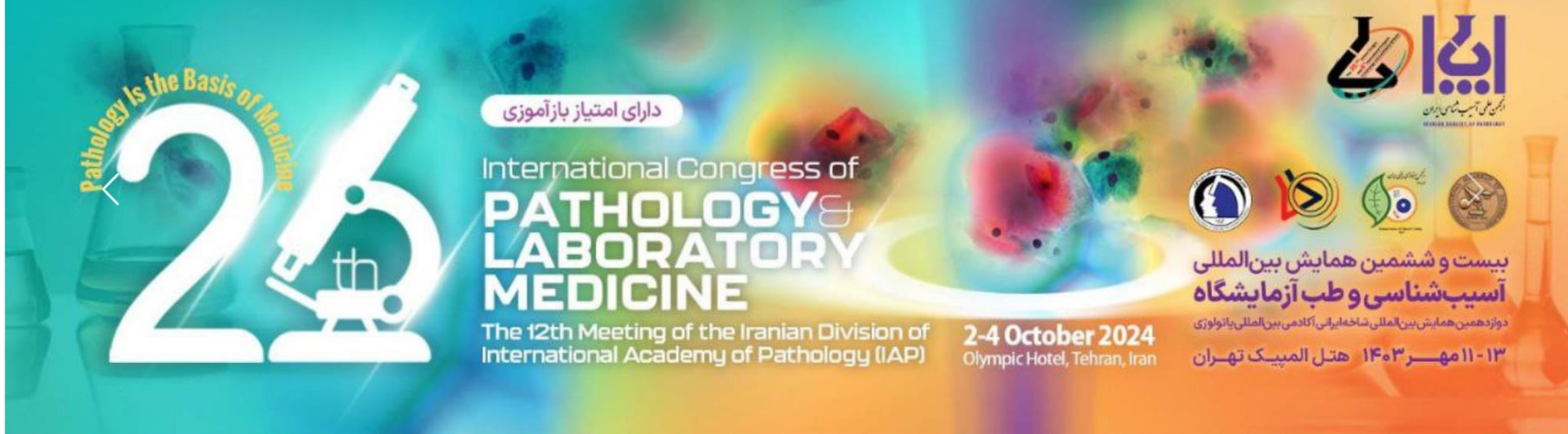

شیوه نامه ها

Activate Windows Go to Settings to activate Windows.

5

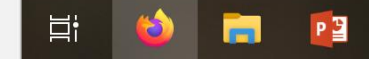

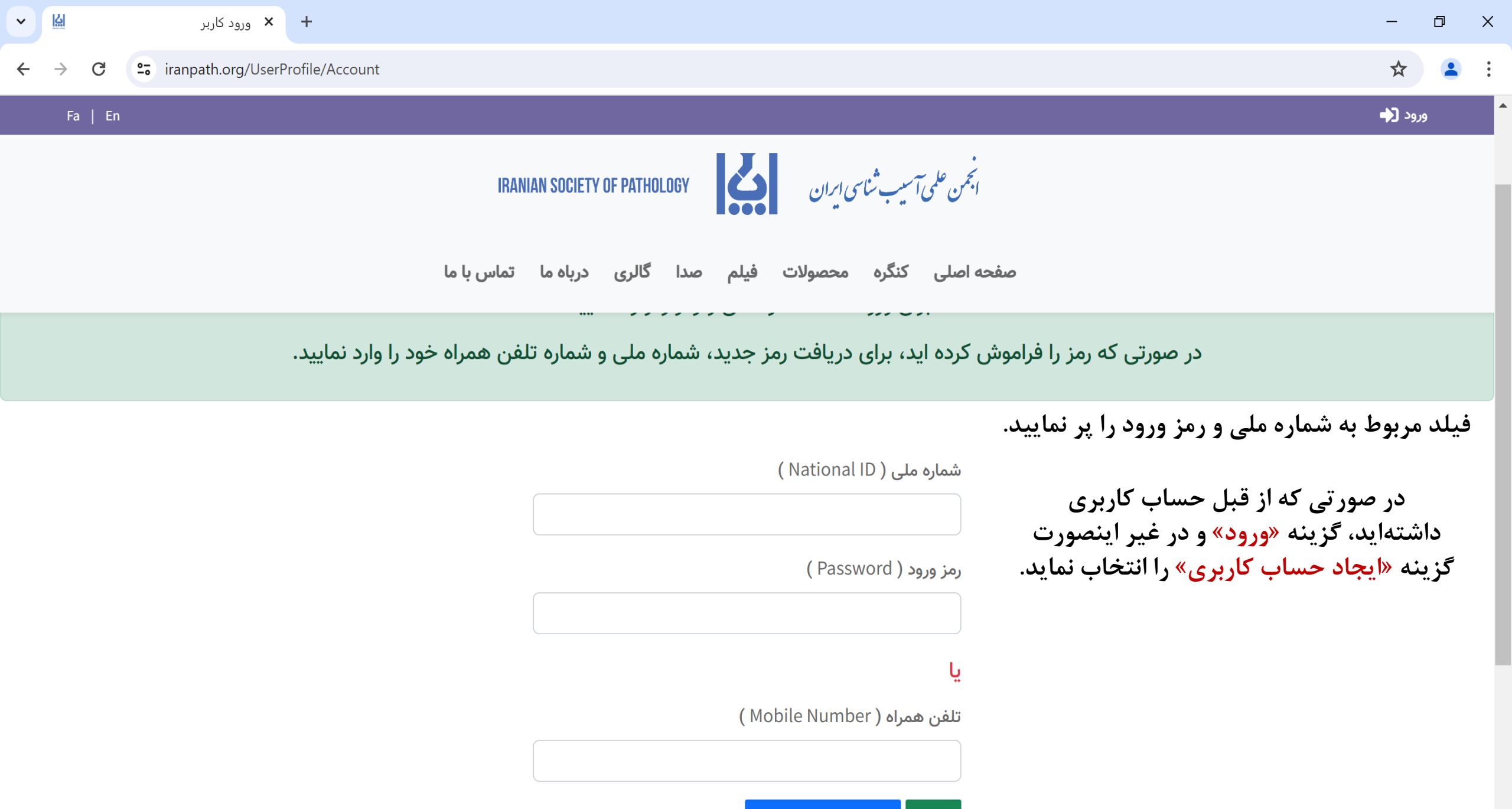

ورود ایجاد حساب کاربری

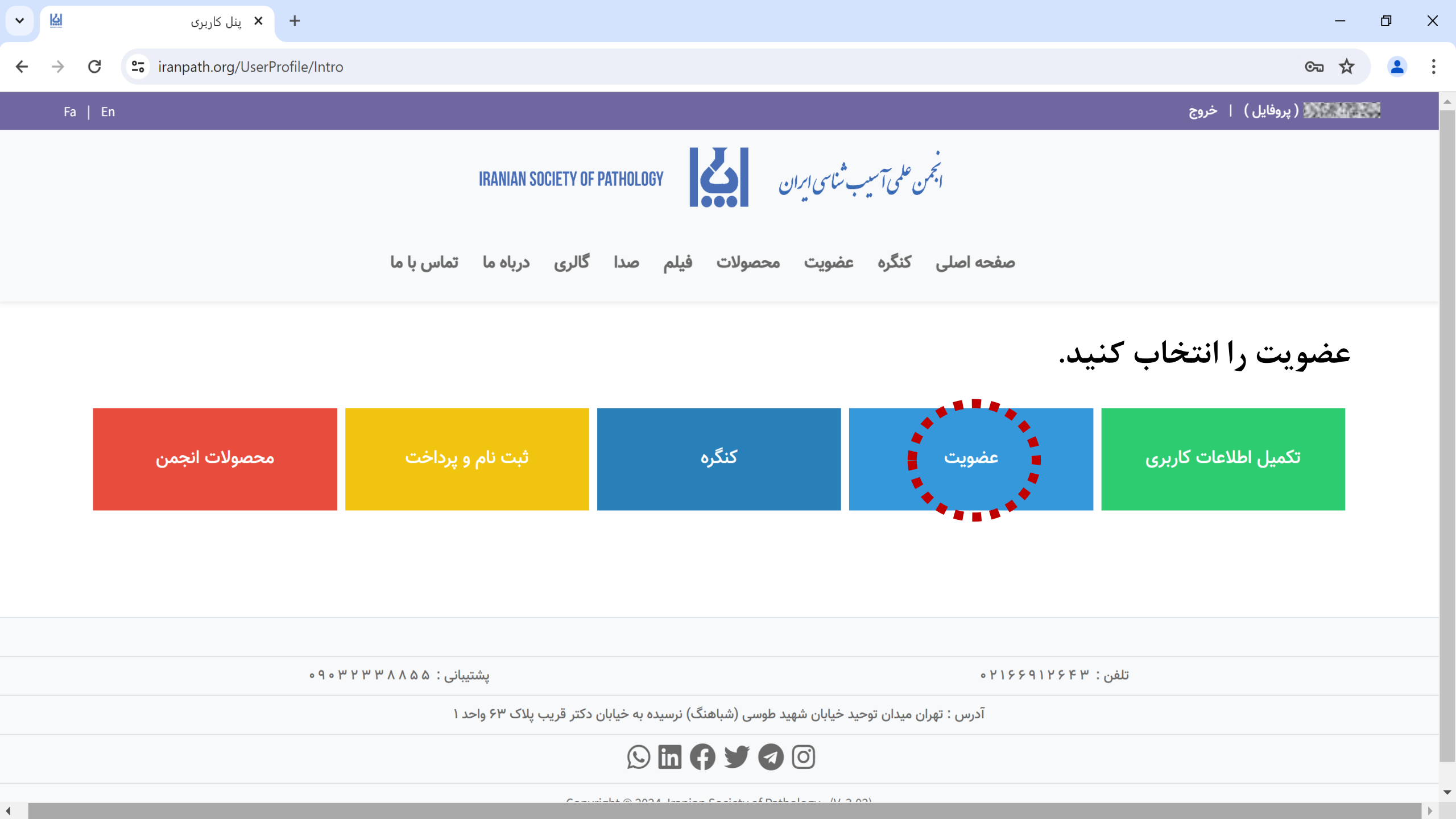

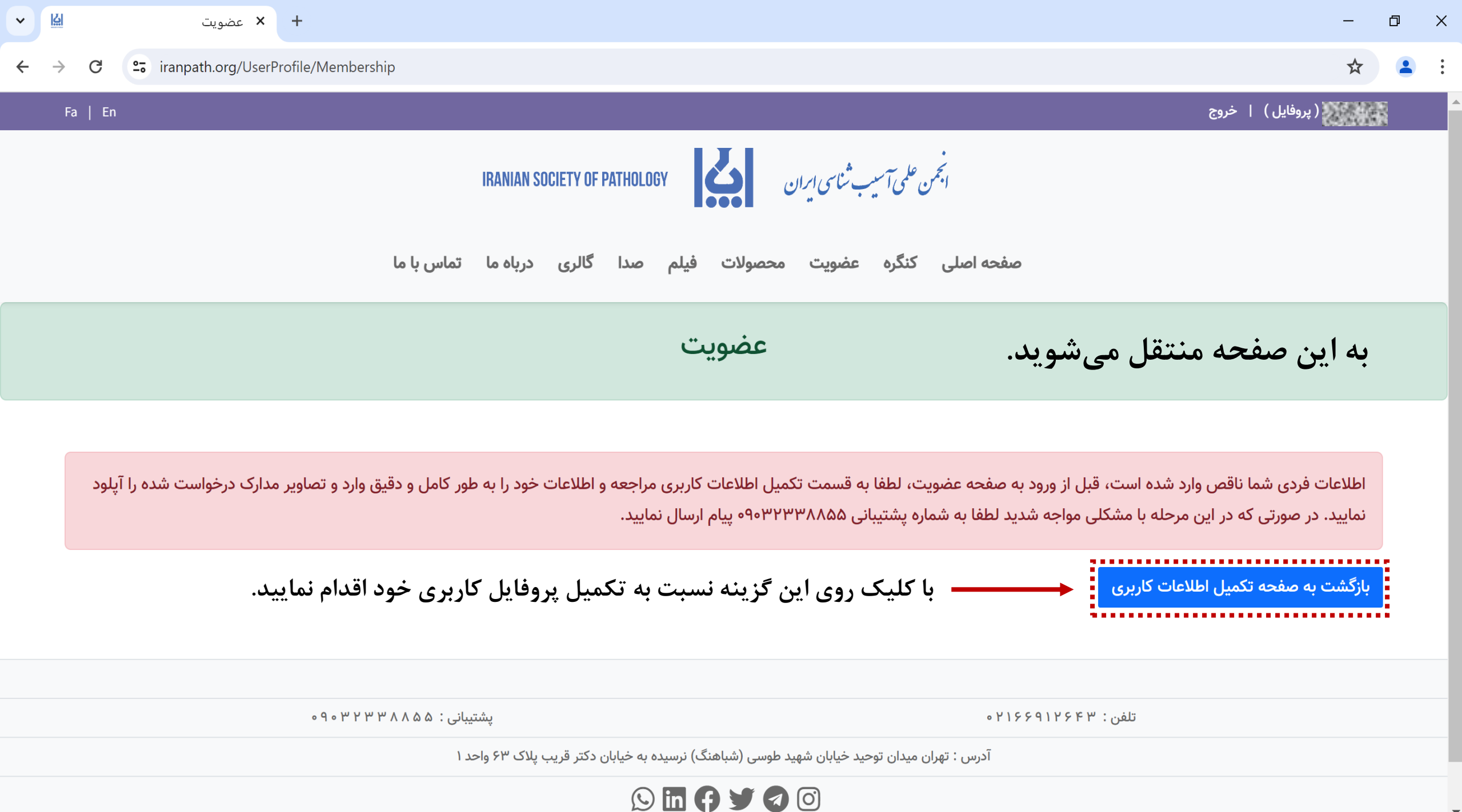

~ ∐

←

→ C 🔄 iranpath.org/UserProfile/Profile?handler=Education##

| Fa   En | لمال فارغ التحصيلي        |                                     | دانشگاه محل اخذ مدرک                     | رشته و مدرک تحصیلی        | (پروفایل )   خروج              |
|---------|---------------------------|-------------------------------------|------------------------------------------|---------------------------|--------------------------------|
|         | ود دقت کنید.              | ـته و مدرک تحصیلی خ                 | در انتخاب رش                             | رشته و مدرک تحصیلی        |                                |
|         | سال نمایید.               | پشتیبانی ۹۰۳۲۳۳۸۸۵۵ پیام ار         | ما در این فهرست وجود ندارد لطفا به شماره | در صورتی که رشته تحصیلی ش | توجه بفرمایید<br>مارد کردن همه |
|         | بماره شناسنامه            | ۵<br>ا                              | نام خانوادگی                             | نام                       | فیلدهایی که با رنگ             |
|         |                           |                                     |                                          | )                         | فرمز مشخص شدهاند،              |
|         | Name                      | Lastname                            | Email<br>esaghar300@g                    | gmail.com                 | الزامی است.                    |
|         | جنسیت                     | تاریخ تولد - ۱۰ کاراکتر             | شهر محل تولد                             | نام پدر                   |                                |
|         | جنسیت                     | مثال : ۵۰/۵۵/۵۵/۱۳۵۵                |                                          |                           |                                |
|         |                           | شماره نظام پزشکی، پرستاری، دانشجویی |                                          | تخصص                      |                                |
|         |                           | 0                                   |                                          |                           |                                |
|         | د پستی ۱۰ رقمی            | شهر ک                               | استان                                    | عنوان                     |                                |
|         |                           |                                     |                                          | عنوان                     |                                |
|         | تلفن ثابت به همراه کد شهر |                                     |                                          | آدرس                      |                                |
|         | <b>ذخیرہ و ثبت</b> بستن   | <mark>ذخیرہ و ثبت</mark> بستن       |                                          |                           |                                |
| -       | esaghar300@gn             | nail.com                            |                                          |                           |                                |

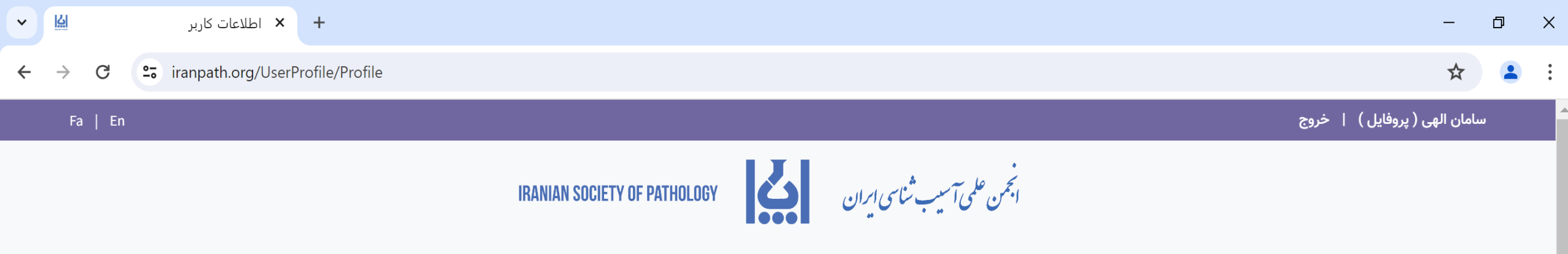

صفحه اصلی کنگره عضویت محصولات فیلم صدا گالری درباه ما تماس با ما

اطلاعات كاربر

لطفا صحت مشخصات خود را بررسی نموده و در صورت نیاز، ویرایش فرمایید.

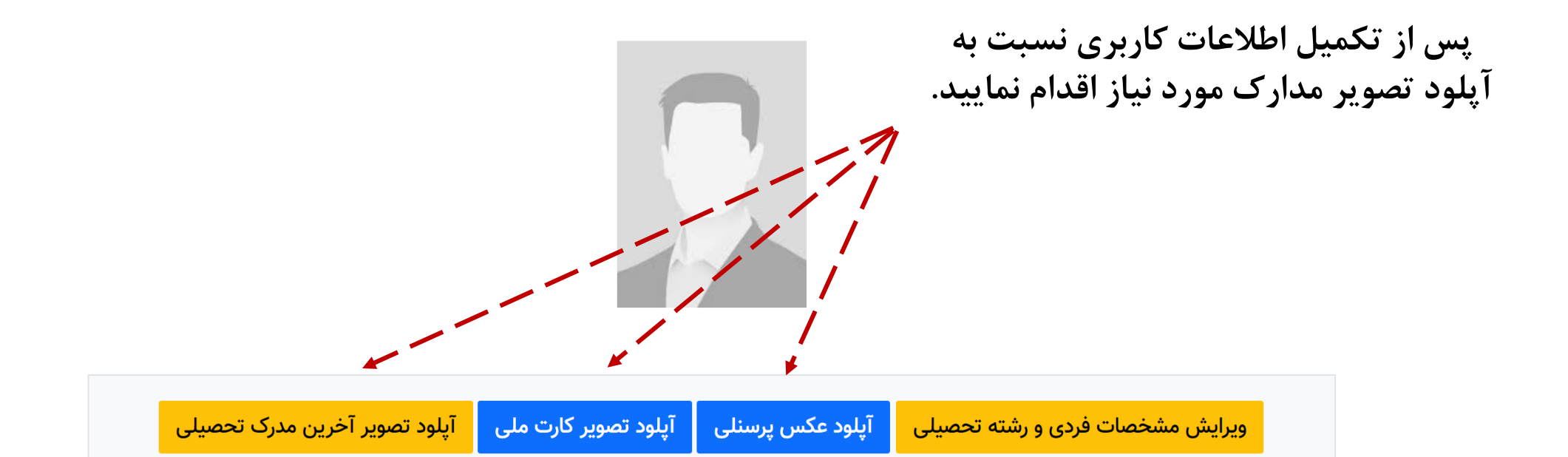

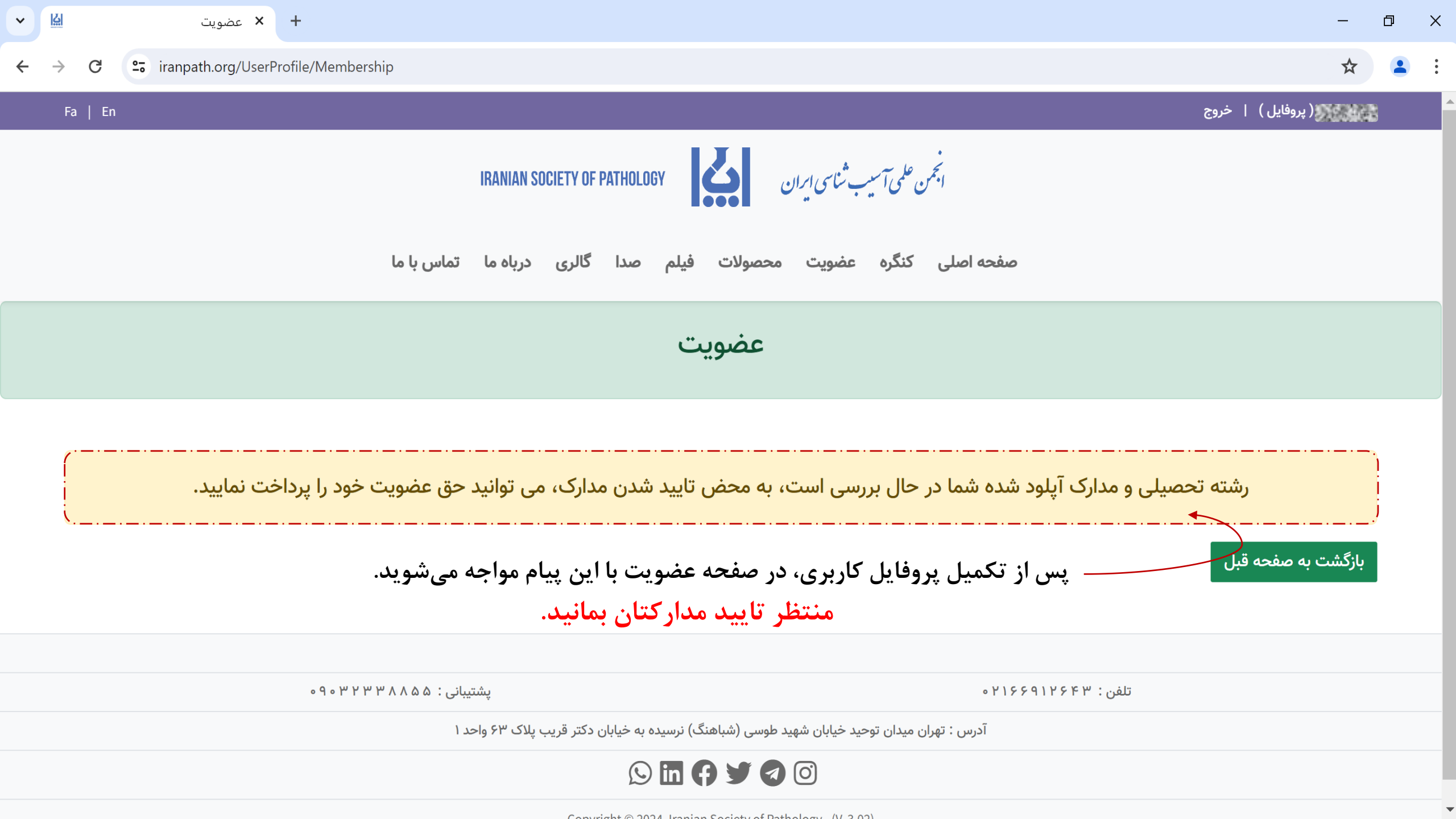

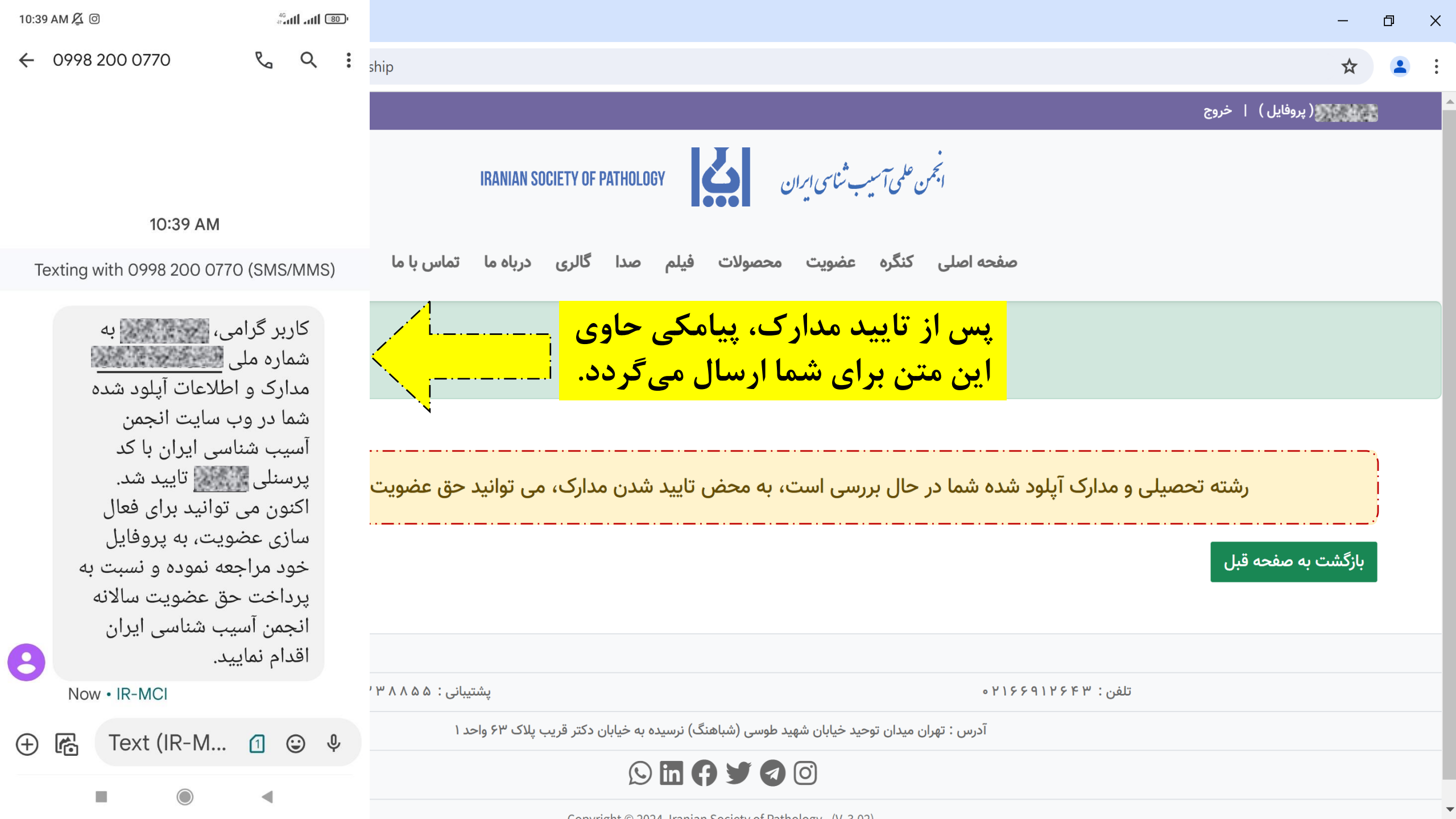

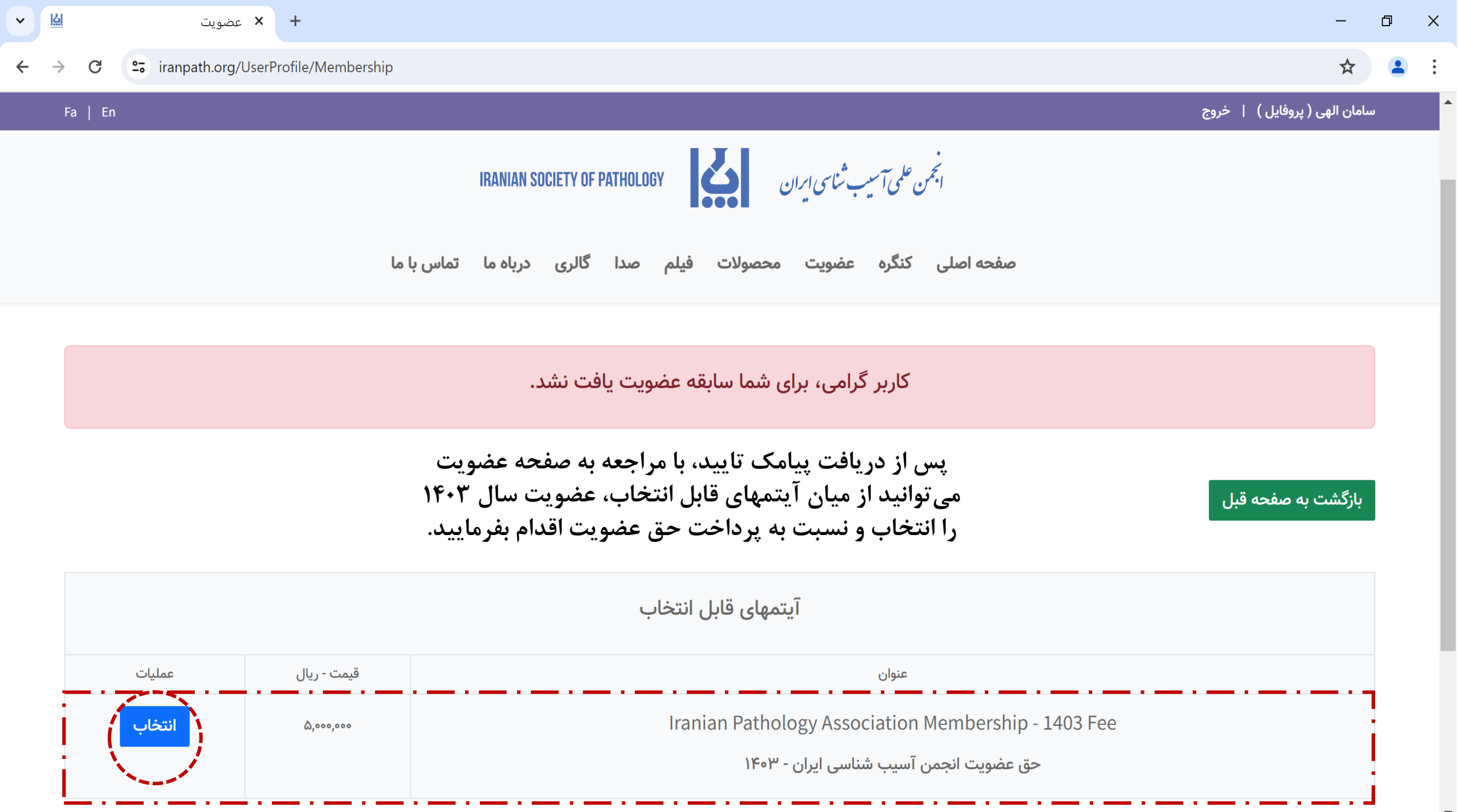